# Supervision of hazardous work area

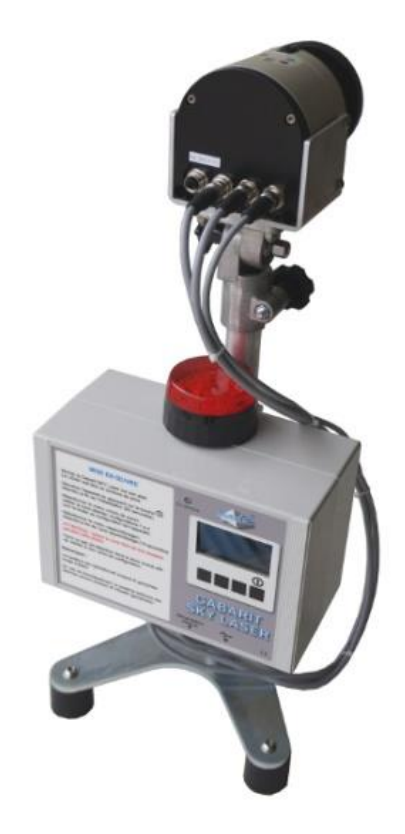

# SKY LASER TEMPLATE

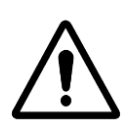

CAUTION: Read this manual before using the device

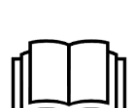

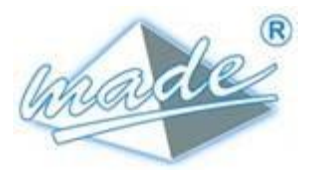

MADE

167, Impasse de la garrigue F 83210 LA FARLEDE Phone: +33 (0) 494 083 198 E-mail: contact@made-sa.com - Web: www.made-sa.com FQ 47B-EN - V1.11 - 28/10/2019

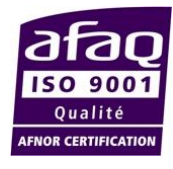

### MODIFICATION'S DIRECTORY

| Rév. | Subject of Amendments   | Date and Author  |
|------|-------------------------|------------------|
| 1.00 | CRÉATION                | 05/2019 C.Polge  |
| 1.01 | Booklet format          | 12/2019 T HUBERT |
| 1.02 | Warning label for Laser | 01/2020 T HUBERT |

This manual is important for your safety. Read it carefully in its entirety before using the equipment and keep it for future reference.

### SUMMARY

| 1. | SAFETY INFORMATION                               | 5   |
|----|--------------------------------------------------|-----|
|    | 1.1. Safety recommendations                      | 5   |
|    | 1.2. Following the safety recommendations        | 5   |
|    | 1.3. Warning labels                              | 6   |
| 2. | OVERVIEW                                         | 7   |
|    | 2.1. Operating principle                         | 7   |
| 3. | CONNECTION.                                      | 8   |
| 4. | INSTALLATION.                                    | 8   |
|    | 4.1. Device position to monitor a "virtual wall" | 9   |
|    | 4.2. System position for horizontal monitoring   | .11 |
|    | 4.3. System position for corner zone monitoring  | .13 |
| 5. | LOG                                              | .14 |
| 6. | EXAMPLE OF USE                                   | .15 |
| 7. | SKYLASER TEMPLATE OPERATING SOFTWARE.            | .16 |
|    | 7.1. Installation.                               | .16 |
|    | 7.2. Principle                                   | .17 |
|    | 7.3. Banner function definition                  | .17 |
|    | 7.4. Creating the 4 detection zones              | .18 |
| 8. | REMOTE ALARM MODULE                              | .19 |
|    | 8.1. Remote radio module                         | .19 |
|    | 8.2. Buzzer and indicator meanings               | .19 |
|    | 8.3. View of alarms on the remote radio box      | .20 |

| 9.  | TECHNIC  | AL FEATURES                           | 21 |
|-----|----------|---------------------------------------|----|
|     | 9.1. SKY | / Laser template                      | 21 |
|     | 9.2. Ren | note alarm module                     | 21 |
|     | 9.3. Rad | lio module specifications             | 22 |
|     | 9.4. Emi | ssion in the ISM 868Mhz band          | 22 |
|     | 9.5. Wav | ve propagation reduction              | 23 |
|     | 9.6. Aut | horisation to emit in the 868Mhz band | 23 |
|     | 9.7. TEL | IT module declaration of conformity.  | 24 |
| 10. | MAINTEN  | IANCE, RECYCLING AND WARANTY          | 25 |
|     | 10.1.    | Maintenance                           | 25 |
|     | 10.2.    | Recycling                             | 25 |
|     | 10.3.    | Warranty                              | 25 |
|     | 10.4.    | Limitation                            | 25 |
|     | 10.5.    | Limitation of claims                  | 26 |
|     | 10.6.    | Copyright                             | 26 |
| 11. | APPEND   | IX                                    | 27 |
|     | 11.1.    | IP address configuration              | 27 |

This document is the user guide for the **SKY LASER TEMPLATE** (*GASKYL*) product. It describes how to commission the device as well as the different running modes to facilitate its use.

# 1.SAFETY INFORMATION

### 1.1.Safety recommendations

Please read this manual carefully before configuring or using the device. Be careful of all the hazard notices and warnings.

Failing to respect the instructions could lead to serious injuries to the operator or damage the device.

To guarantee the suitable protection of this device, do not use or install it in conditions other than those described in this manual.

### 1.2. Following the safety recommendations

**<u>HAZARD</u>**: Indicates an immediate or potential hazard which, if not avoided, would lead to serious or fatal injuries.

<u>**WARNING**</u>: Indicates a potentially hazardous situation that could lead to superficial or moderate injuries.

*Note:* Information that needs to be highlighted.

### 1.3. Warning labels

Read all the labels and statements fixed to the instrument. If the instructions are not respected, physical injury or damage to the instrument may occur.

| Ŵ         | Symbol requiring reference to the instruction manual for instructions concerning operation or safety recommendations. |
|-----------|----------------------------------------------------------------------------------------------------|
| 4         | Dangerous Voltage                                                                                                    |
| $\langle$ | Ac current                                                                                                    |
| IP 65     | IP standard – Protection against dust and water                                                                       |
|           | Do not throw away with<br>household waste                                                                             |
|           | laser radiation <b>class 1</b>                                                                                        |

### 2.<u>OVERVIEW</u>

This product is designed to **monitor boundaries and objects**.

It is **complementary** to classic signage around a works zone near structures considered to be hazardous (HVA/HVB lines in sub-stations, live transformers, SNCF HV lines, etc.).

The purpose is to create:

- Either a horizontal plane to monitor,
- Or a virtual wall that is not to be crossed.

This monitoring is provided using a laser scanner

The principle is to create a template (plan) created using LIDAR technology (laser).

### 2.1. Operating principle

The active laser scanner is a two-dimensional, contactless detection system that sweeps a freely programmable zone. Using an invisible infrared laser beam, the detection is immune to parasite light, even in total darkness.

As soon as a person enters the detection zone, the laser scanner sends a signal that can be used to trigger audible and visual alarms.

This laser detection solution runs effectively in all weather (masking of all ambient factors (fog, rain, etc.), lighting, size and type of object)

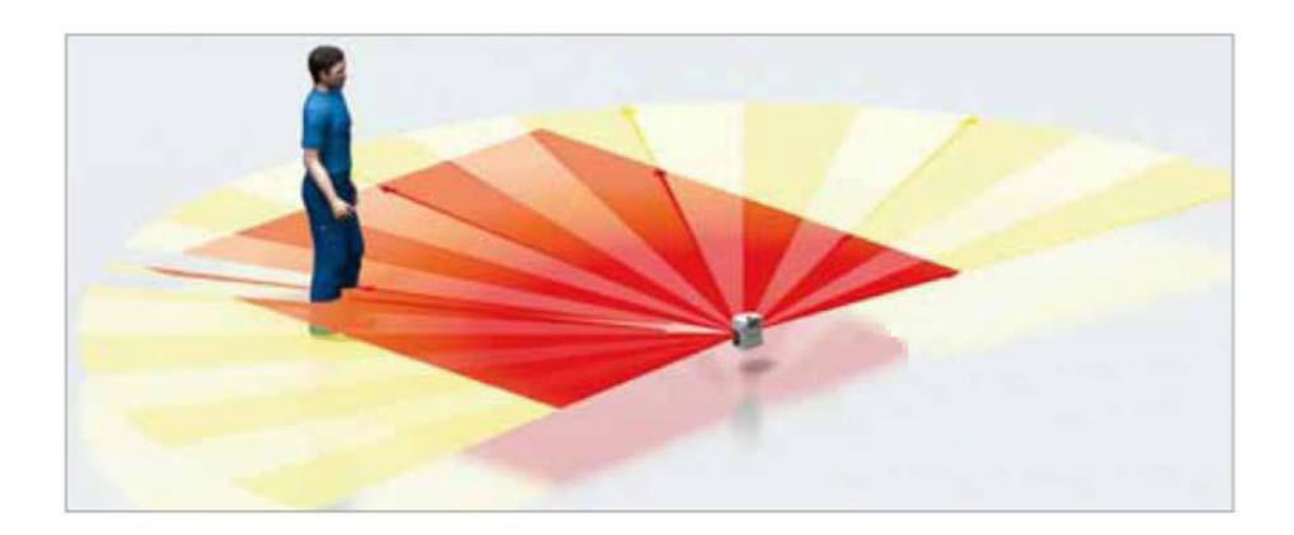

#### CONNECTION.

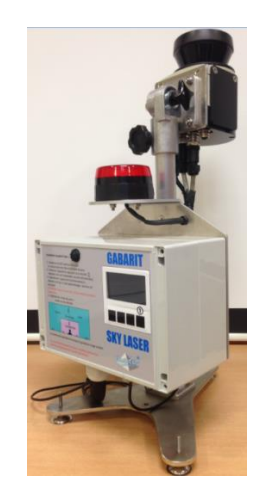

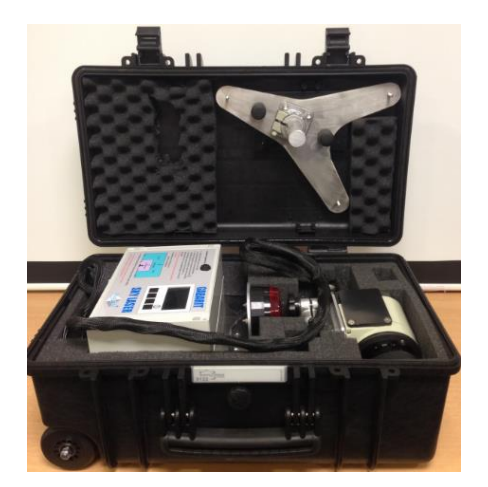

### 3.CONNECTION.

Power supply:

- Internal battery (7 hours autonomy)
- Mains, using the external specific SKY LASER TEMPLATE power supply.

# 4.INSTALLATION.

- Mount the SKY Laser template on its stand. The LIDAR must be at the edge of the zone.

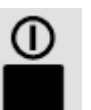

- Start the device by pressing the key. Wait for initialisation to complete (20 seconds).

- Select the "zone selection" menu. Validate the required zone: configuration 1 to 4 (Refer to the device configuration sheet).

- Select the "teach-in" menu. Wait for auto teach-in to complete (10 seconds)

CAUTION: keep the zone free of all obstacles during this phase.

- Carry out a detection test in the required zone to check the correct choice of configuration.

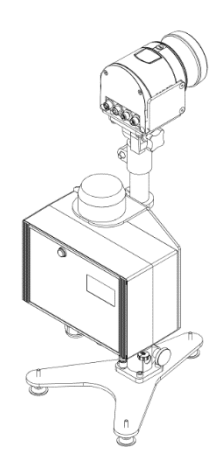

Note:

The system is operational when the red rotating light turns off. If the zone is entered, the system triggers its audible (buzzer) and visual (rotating light) alarms.

### 4.1. Device position to monitor a "virtual wall".

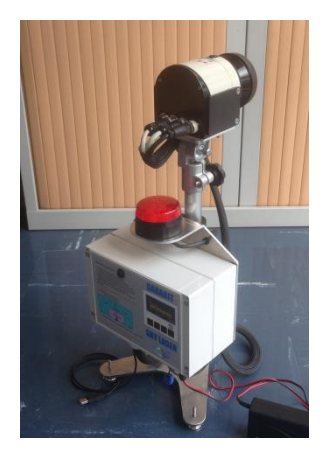

Wall monitoring zone

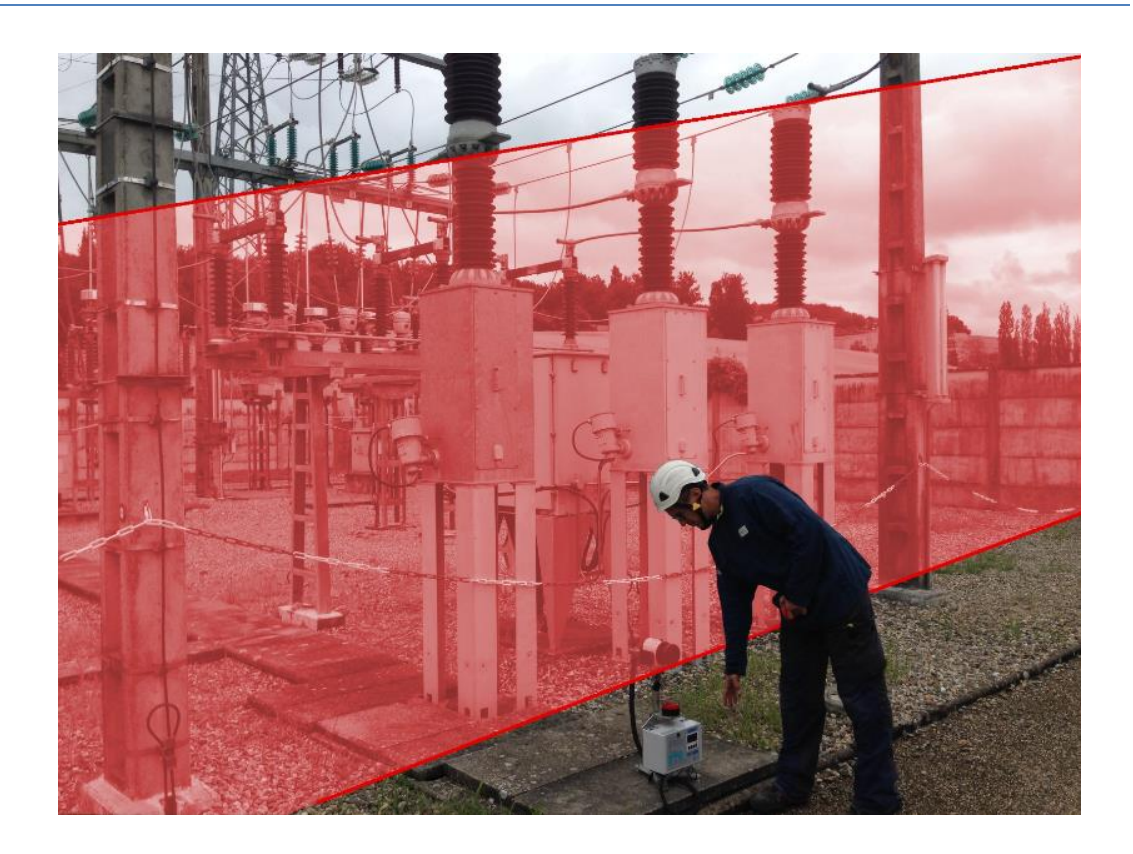

Right and left monitoring zone

### INSTALLATION.

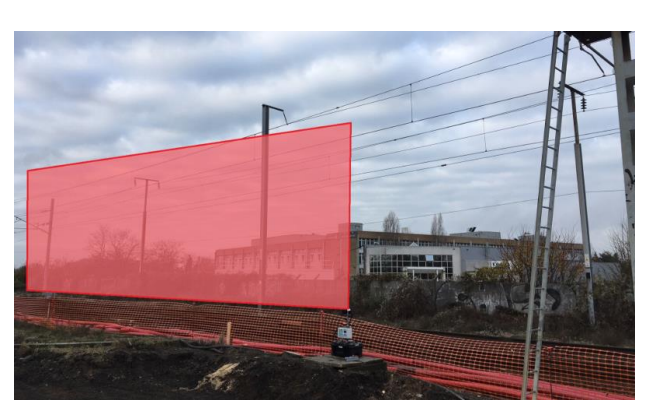

Left monitoring zone

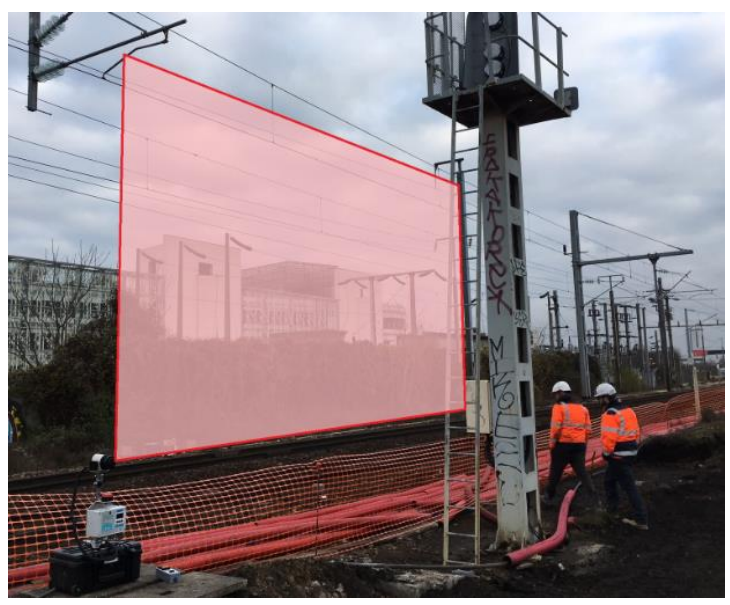

Left monitoring zone

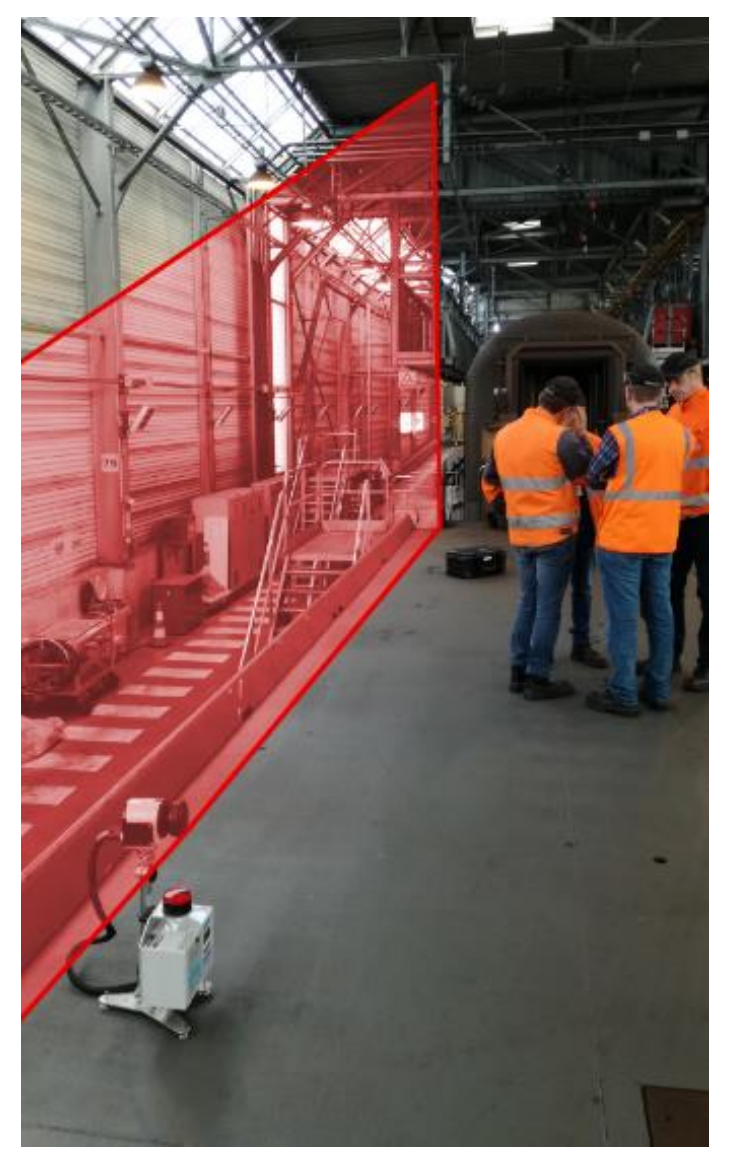

Example of use by Eurotunnel to secure the platform.

# 4.2. System position for horizontal monitoring.

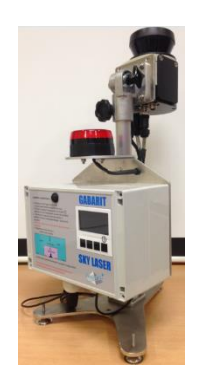

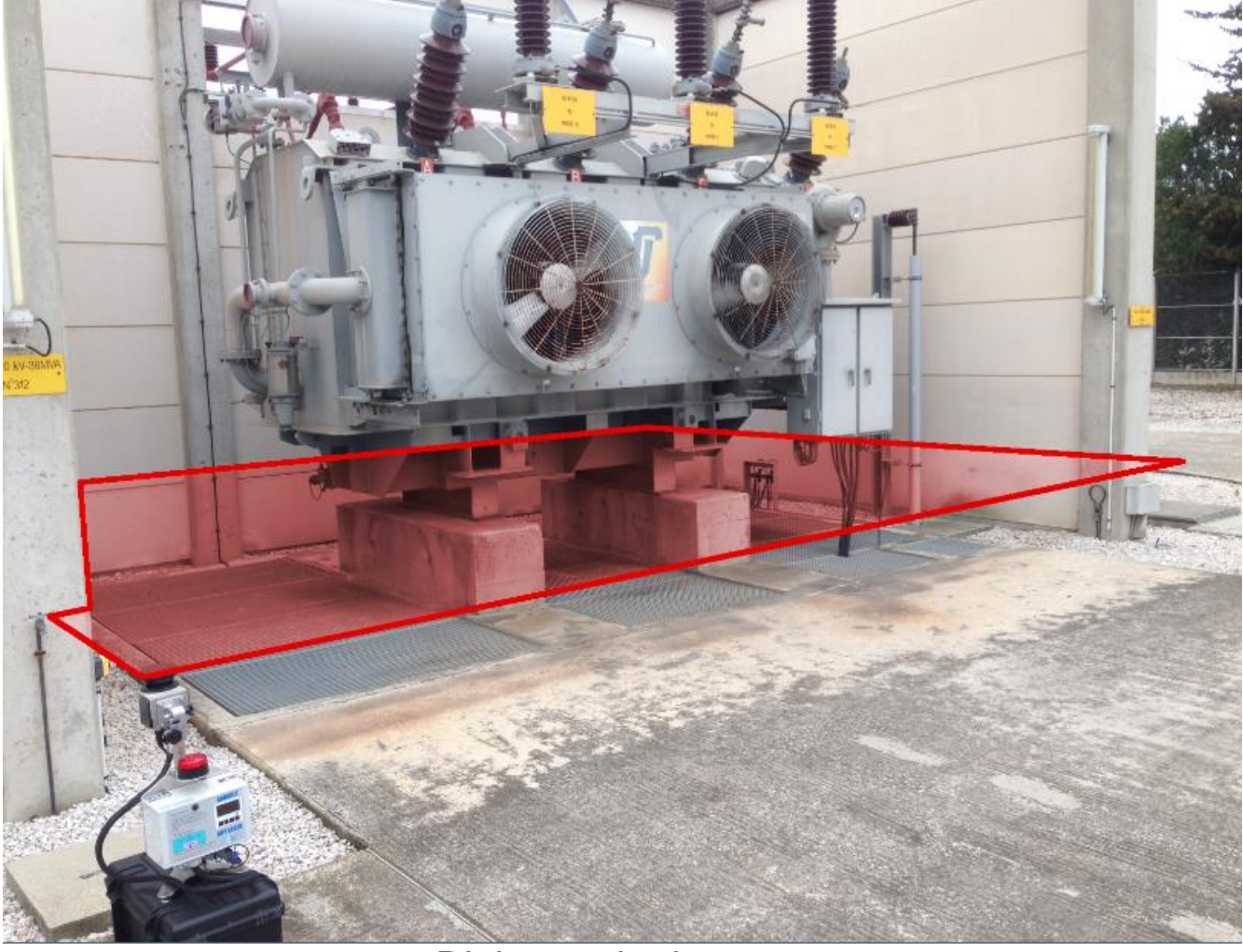

Right monitoring zone

#### INSTALLATION.

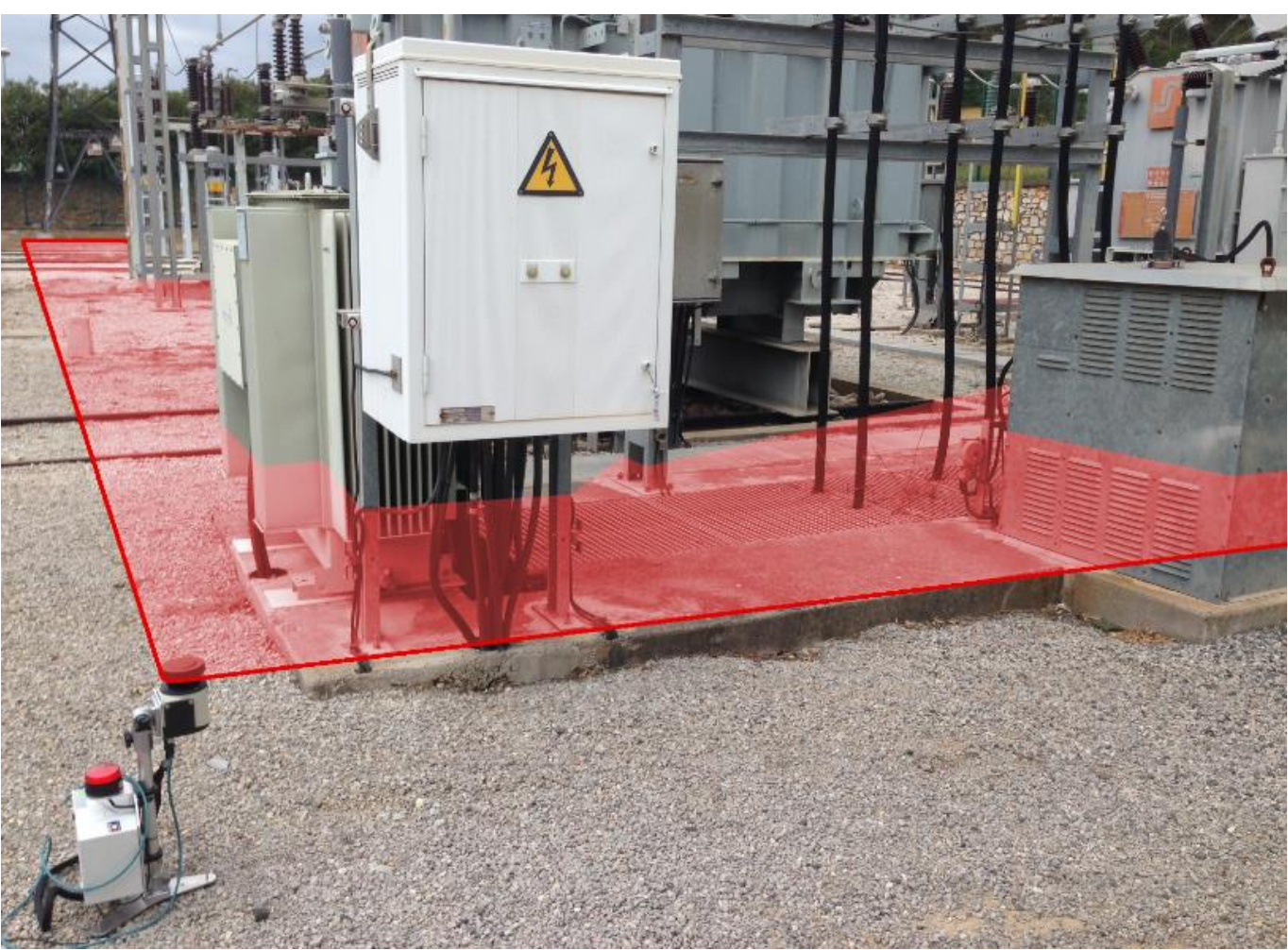

Left monitoring zone

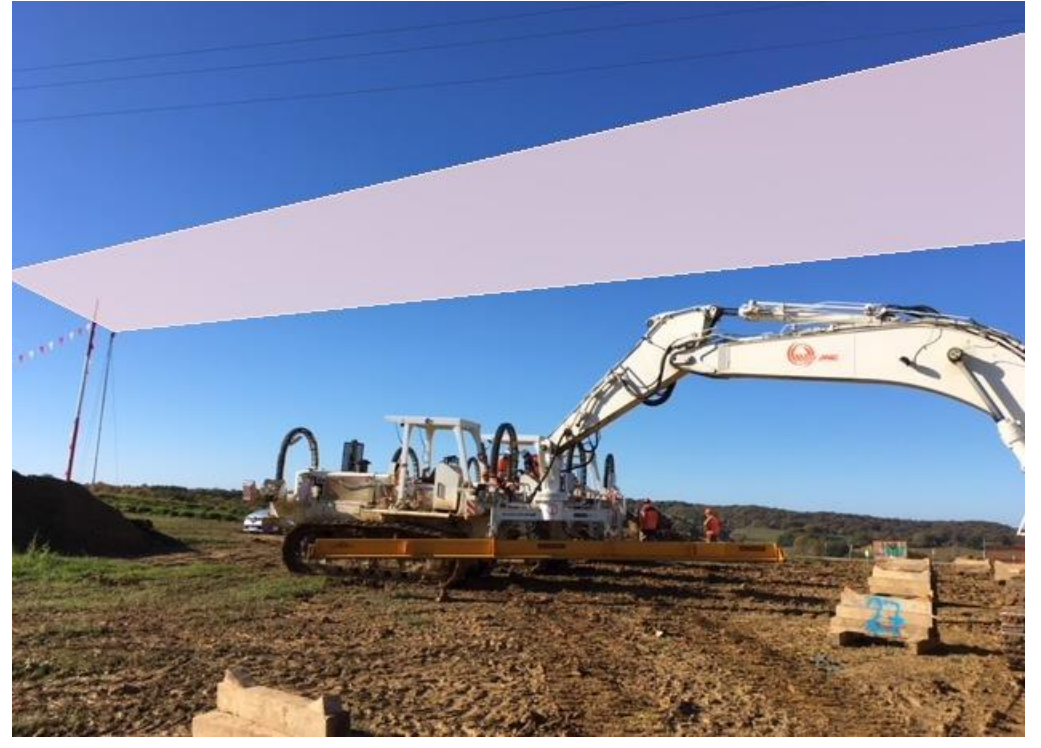

Example of use on the TIGF work site fitted to the top of a 6m high mast, 20 x 25 metre zone. Alarms triggered in the cabin

### 4.3. System position for corner zone monitoring.

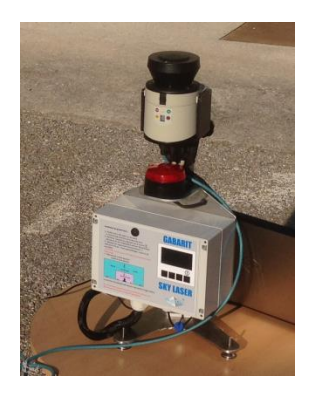

Corner monitoring zone

The principle is to place the device in a corner (vertical laser position) and it will monitor a corner zone (from the left, front view of the device)

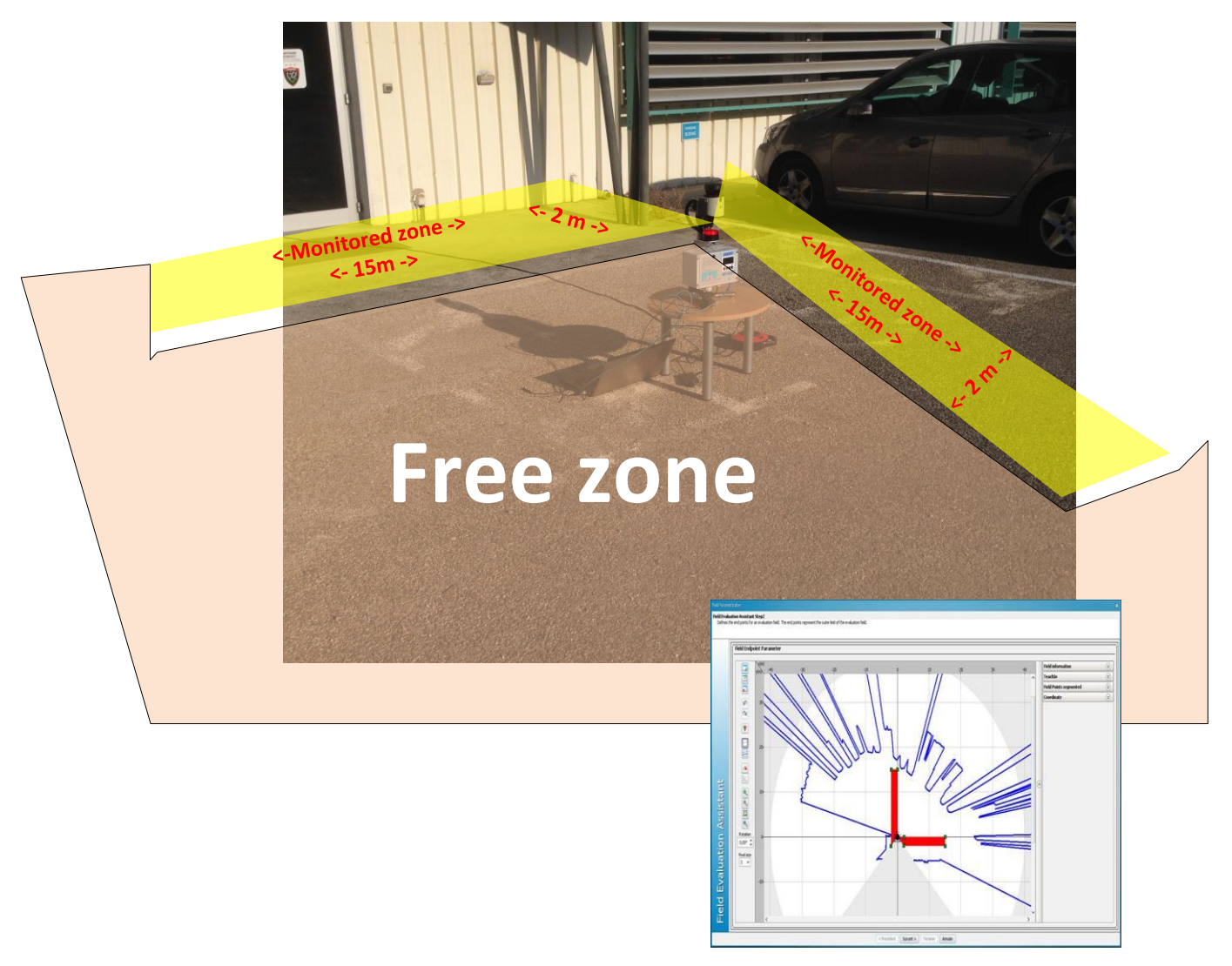

### 5.<u>LOG.</u>

The system has a real time clock combined with non-volatile memory which it uses to record its events.

Examples of information, from the log:

```
02-22;14-25-28->#1236 22/02/17_11:08:39 Start up F_cpt_stck 1236/7281 (code 21, opt1: 1236, opt2: 7281)
02-22;14-25-28->#1237 22/02/17_11:08:52 SYSTEM Error START (code 23, opt1: 0, opt2: 0)
02-22;14-25-28->#1238 22/02/17_11:09:02 ALARM Entry END (code 22, opt1: 0, opt2: 1)
02-22;14-25-28->#1240 22/02/17_11:109:02 ALARM Entry START (code 22, opt1: 0, opt2: 1)
02-22;14-25-28->#1240 22/02/17_11:11:32 ALARM Entry START (code 22, opt1: 0, opt2: 1)
02-22;14-25-28->#1241 22/02/17_11:11:36 ALARM Entry START (code 22, opt1: 0, opt2: 1)
02-22;14-25-28->#1242 22/02/17_11:11:50 ALARM Entry START (code 22, opt1: 0, opt2: 1)
02-22;14-25-28->#1243 22/02/17_11:11:53 ALARM Entry START (code 22, opt1: 0, opt2: 1)
02-22;14-25-28->#1244 22/02/17_14:24:59 ALARM Entry START (code 22, opt1: 0, opt2: 1)
02-22;14-25-28->#1245 22/02/17_14:25:03 ALARM Entry START (code 22, opt1: 0, opt2: 1)
02-22;14-25-28->#1246 22/02/17_14:25:03 ALARM Entry START (code 22, opt1: 0, opt2: 1)
02-22;14-25-28->#1246 22/02/17_14:25:03 ALARM Entry START (code 22, opt1: 0, opt2: 1)
02-22;14-25-28->#1246 22/02/17_14:25:03 ALARM Entry START (code 22, opt1: 0, opt2: 1)
02-22;14-25-28->#1246 22/02/17_14:25:27 ALARM Entry START (code 22, opt1: 0, opt2: 1)
02-22;14-25-28->#1248 22/02/17_14:25:57 ALARM Entry START (code 22, opt1: 0, opt2: 1)
02-22;14-25-28->#1249 22/02/17_14:25:57 ALARM Entry START (code 22, opt1: 0, opt2: 1)
02-22;14-25-28->#1250 22/02/17_14:26:32 ALARM Entry START (code 22, opt1: 1, opt2: 1)
02-22;14-25-28->#1251 22/02/17_14:26:32 ALARM Entry START (code 22, opt1: 1, opt2: 1)
02-22;14-25-28->#1253 22/02/17_14:26:36 ALARM Entry START (code 22, opt1: 1, opt2: 1)
02-22;14-25-28->#1253 22/02/17_14:26:36 ALARM Entry START (code 22, opt1: 1, opt2: 1)
02-22;14-25-28->#1253 22/02/17_14:26:36 ALARM Entry START (code 22, opt1: 1, opt2: 1)
02-22;14-25-28->#1253 22/02/17_14:26:35 ALARM Entry START (code 22, opt1: 1, opt2: 1)
02-22;14-25-28->#1255 22/02/17_14:28:35 ALARM Entry START (code 22, opt1: 0, opt2: 1)
```

Associated software can be used to read this data:

| pti | ons Informations |        |   | Commande et Journal de bord, largeur 1074 hauteur 624                                                                                                    |                                           |
|-----|------------------|--------|---|----------------------------------------------------------------------------------------------------|-------------------------------------------|
|     | Paramètre        | Valeur | * | Relance mode Configuration UC Rela                                                                                                    | ance mode Lecture UC                      |
| 1   | num_carte        | 111    |   | Information UC                                                                                                    | Sauvegarde UC                             |
| 2   | can_offset       | 171    |   | JDB dear Date UC: 22/02/17 14:34:26                                                                                                    | Mise à jour date U                        |
| 3   | can_vref_max     | 1899   |   | 02-22;14-25-15->JDB ouvert: LS5_CONFIG_V000_JDB_2017-02-22 14-25-15.txt                                                                                                    | _                                         |
| 4   | can_alim_vcc     | 3257   |   | 02-22;14-25-18->Eeprom DEB 0H MAX 7281 SIZE 9 F_cpt_stck 1256<br>02-22;14-25-18->JDBINFO sens 0 position 1255 F_cpt_stck 1256 combien 7281 JDB_ENF                                                                                                    | REG_MAX 7281                              |
| 5   | can_alim_ref     | 1723   |   | 02-22;14-25-20->#0000 25/01/17_09:00:55 Arret systeme Alim (code 25, opt1: 1, opt2<br>02-22;14-25-20->#0001 25/01/17_09:01:25 SYSTEME Erreur DEBUT (code 23, opt1: 1,                                                                                                    | 2: 0)<br>opt2: 1)                         |
| 5   | alim_diode       | 240    |   | 02-22;14-25-20->#0000 25/01/17_09:01:28 SYSTEME Erreur FIN (code 23, opt1: 0, opt)<br>02-22;14-25-20->#0003 25/01/17_09:01:29 ALARME Franchissement DEBUT (code 22, 02-22):14-25-20->#0004 35/01/17_09:01:23 ALARME Franchissement FIN (code 22, 02-22):14-25-20->#0004 35/01/17_09:01:23 ALARME Franchissement FIN (code 22, 02-22):14-25-20->#0004 35/01/17_09:01:23 ALARME Franchissement FIN (code 22, 02-22):14-25-20->#0004 35/01/17_09:01:23 ALARME Franchissement FIN (code 22, 02-22):14-25-20->#0004 35/01/17_09:01:23 ALARME Franchissement FIN (code 22, 02-22):14-25-20->#0004 35/01/17_09:01:23 ALARME Franchissement FIN (code 22, 02-22):14-25-20->#0004 35/01/17_09:01:23 ALARME Franchissement FIN (code 22, 02-22):14-25-20->#0004 35/01/17_09:01:23 ALARME Franchissement FIN (code 22, 02-22):14-25-20->#0004 35/01/17_09:01:23 ALARME Franchissement FIN (code 22, 02-22):14-25-20->#0004 35/01/17_09:01:23 ALARME Franchissement FIN (code 22, 02-22):14-25-20->#0004 35/01/17_09:01:23 ALARME Franchissement FIN (code 22, 02-22):14-25-20->#0004 35/01/17_09:01:23 ALARME Franchissement FIN (code 22, 02-22):14-25-20->#0004 35/01/17_09:01:23 ALARME Franchissement FIN (code 23, 02-20):14-25-2000;14-25-2000;14-2000;14-25-2000;14-2000;14-2000;14-2000;14-2000;14-2000;14-2000;14-2000;14-2000;14-2000;14-2000;14-2000;14-2000;14-2000;14-2000;14-2000;14-2000;14-2000;14-2000;14-2000;14 | t2: 1)<br>opt1: 1, opt2: 1)               |
| ,   | alim_gain        | 110    | Ξ | 02-22;14-25-20->#0005 25/01/17_09:05:52 Mise en Route F_opt_stck 5/7281 (code 22)<br>02-22;14-25-20->#0005 25/01/17_09:05:55 VSTEME Erreur FIN (code 23, opt]: 0, opi                                                                                                    | , opt1: 5, opt2: 7281)<br>t2: 0)          |
| ;   | alim_batt_min    | 11500  |   | 02-22;14-25-20->#0007 25/01/17_09:06:15 ALARME Franchissement FIN (code 22, opt<br>02-22;14-25-20->#0008 25/01/17_09:23:43 Mise en Route F_cpt_stck 8/7281 (code 21                                                                                                    | t1: 0, opt2: 1)<br>, opt1: 8, opt2: 7281) |
| 9   | alim_batt_max    | 12500  |   | 02-22;14-25-20->#0009 25/01/17_09:23:56 SYSTEME Erreur FIN (code 23, opt1: 0, opt<br>02-22;14-25-20->#0010 25/01/17_09:24:05 ALARME Franchissement FIN (code 22, opt<br>02 02:04 05 00 + 00010 25/01/17_00:04:05 00 + 00010 25/01/17_00:04 00 + 00010 25/01/17_00:04 00 + 00010 25/0000 25/0000 00 + 00010 25/0000 00 + 00010 25/00000000000000000000000000000000000                                                                                                    | t2: 0)<br>t1: 0, opt2: 1)                 |
| 10  | alim_temps_max   | 60     |   | 02-22;14-25-20->#0011 25/01/17_09:29:37 Mise en Koute F_CP_Stot 17/201 (Code 2<br>02-22;14-25-20->#0012 25/01/17_09:29:30 SYSTEME Erreur FIN (code 23, opt1: 0, opt<br>02-22:14-25-00->#0013 25/01/17_09:29:34 SYSTEME Erreur DEBUT (code 23, opt1: 1,                                                                                                    | t2: 0)<br>opt2: 0)                        |
| 11  | can_max_nb       | 100    |   | 02-22;14-25-20->#0014 25/01/17_09:29:37 SYSTEME Erreur FIN (code 23, opt1: 0, op<br>02-22;14-25-20->#0015 25/01/17_09:29:39 SYSTEME Erreur DEBUT (code 23, opt1: 1,                                                                                                    | t2: 0)<br>opt2: 0)                        |
| 12  | calib_timer_1ms  | 500    |   | 02-22;14-25-20->#0016 25/01/17_09:29:41 SYSTEME Erreur FIN (code 23, opt1: 0, opt<br>02-22;14-25-20->#0017 25/01/17_09:29:50 ALARME Franchissement FIN (code 22, opt                                                                                                    | t2: 0)<br>t1: 0, opt2: 1)                 |
| 13  | f_contrast       | 127    |   | U2-2c; 1+-25-20->#00.19 25/01/17_09:50:26 Mise en ROute F_pC_stot 81/3281 (code 2<br>02-22; 14-25-20->#00.19 25/01/17_09:50:39 SYSTEME Erreur FIN (code 23, opt1: 0, opt<br>02-22; 14-25-20->#00.20 25/01/17 09:50:49 ALARME Franchissement FIN (code 22, opt                                                                                                    | t2: 0)<br>t1: 0, opt2: 1)                 |
| L4  |                  |        |   | 02-22;14-25-20->#0021 25/01/17_09:54:12 Mise en Route F_cot_stdx 21/7281 (code 2<br>02-22;14-25-20->#0022 25/01/17_09:54:25 SYSTEME Erreur FIN (code 23, opt1: 0, opt                                                                                                    | (1, opt1: 21, opt2: 7281)<br>t2: 0)       |
| 15  |                  |        |   | CMD JDB                                                                                                    |                                           |
| 16  |                  |        |   | JDB 04 Envoi                                                                                                    | Demande Info: 61 14/61 (10sec             |
|     |                  | 1      |   | DBG INF Conf: Horo T n-1 JDB Actif DTR RTS                                                                                                    | Calibri 👻 10 🌩                            |

#### EXAMPLE OF USE.

### 6.EXAMPLE OF USE.

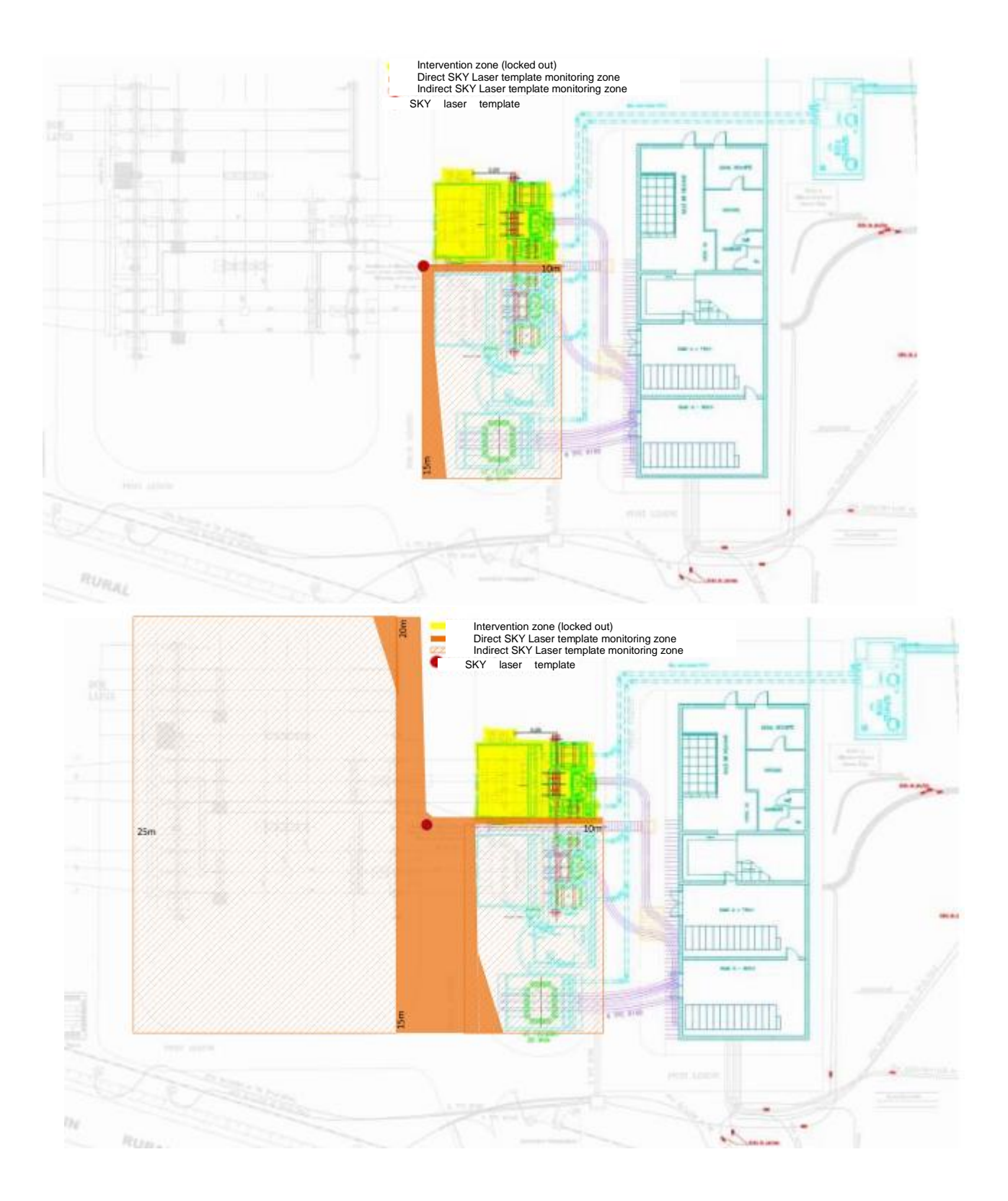

## 7.SKYLASER TEMPLATE OPERATING SOFTWARE.

The software is supplied free of charge on a USB thumb drive. "Configurateur Gabarit Skylaser VX.XX .exe"

If communication with the scanner is needed, first connect the supplied Ethernet cable between the scanner and the PC.

Note that for laptops without an Ethernet port, there is an adapter available contact us.

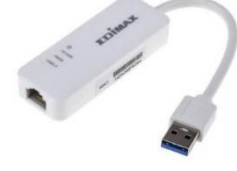

To recover the log, connect a USB cord between the Skylaser Template CPU and the PC.

### 7.1.Installation.

By default, the software installs in "C:\Made-SA\Configurateur Gabarit Skylaser"

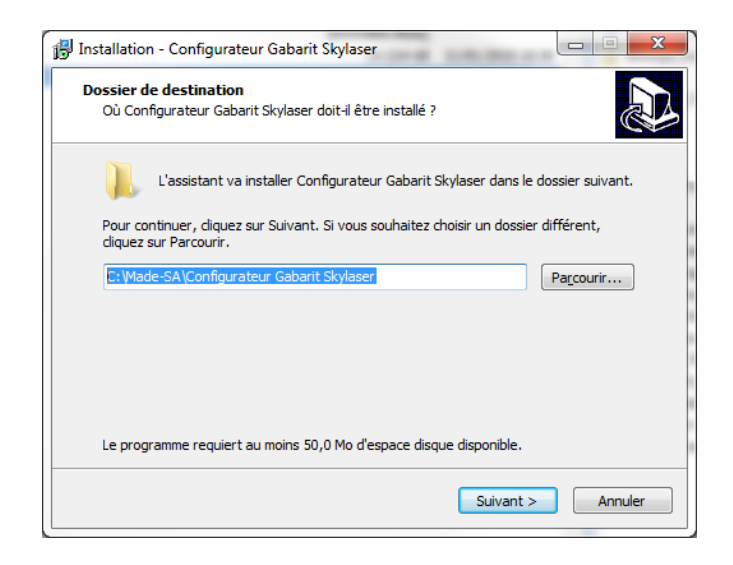

Caution: the scanner has a static IP address of 192.168.0.1 You therefore need to adapt your PC configuration to this address range

Note: for some PCs, you first need to disable WIFI access in order to avoid conflicts with the existing network

See PC configuration in the appendix

# 7.2. Principle.

The Skylaser Template Configuration software is composed of a page and a banner.

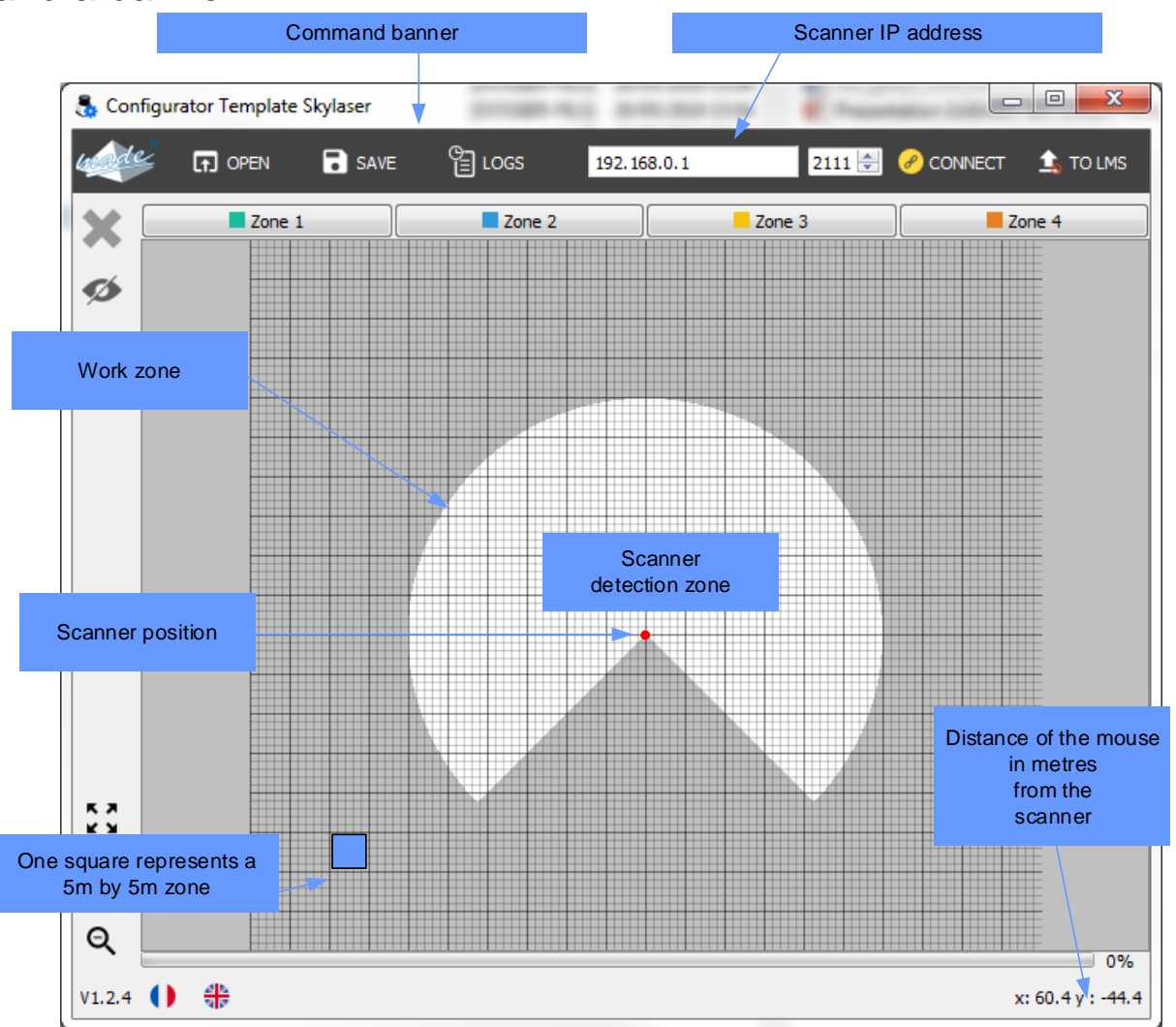

# 7.3.Banner function definition.

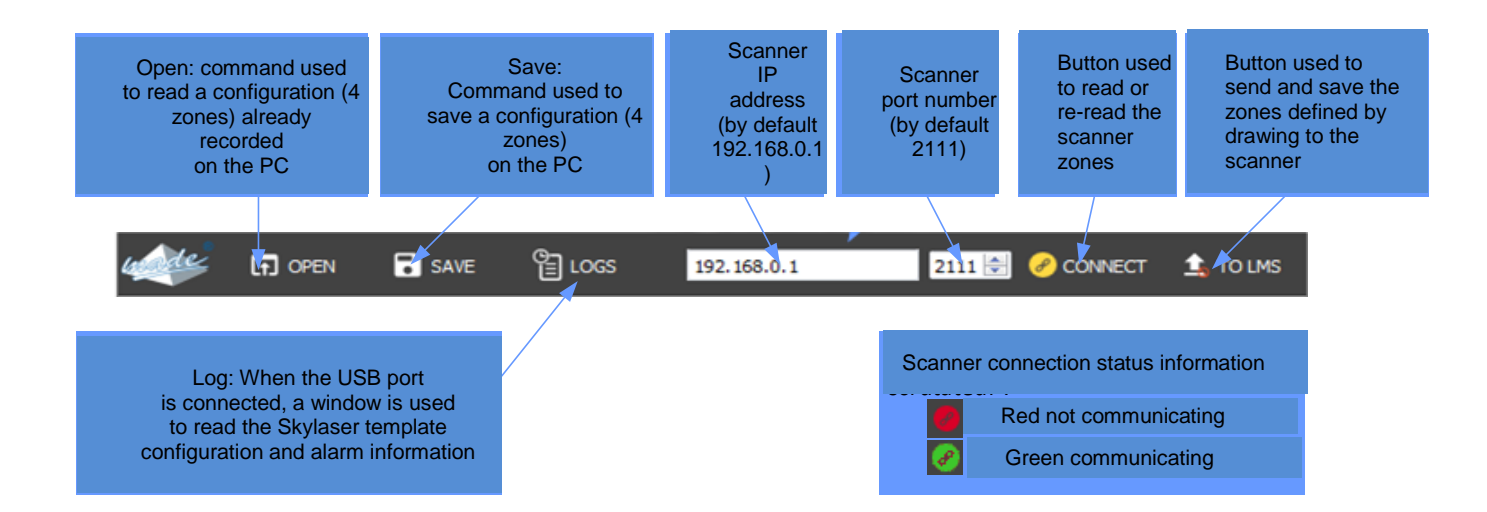

### 7.4. Creating the 4 detection zones.

Each zone must be drawn for the required detection configuration.

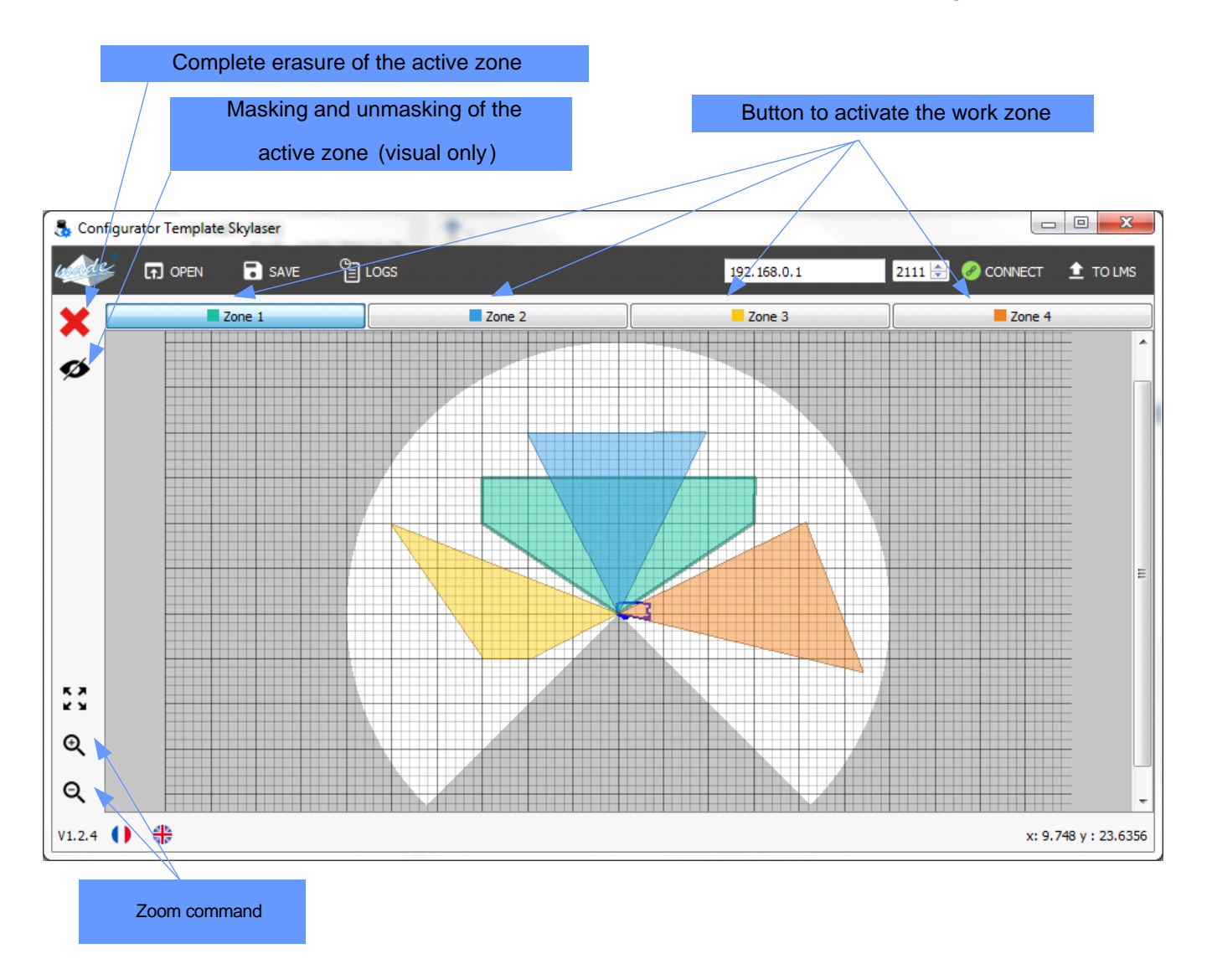

# 8.<u>REMOTE ALARM MODULE.</u>

### 8.1. Remote radio module.

Optionally the **SKY LASER TEMPLATE** can be fitted with 1 or more radio modules (up to 9) for remote alarms.

The radio modules have a range of about 100m.

Each radio module is standalone running on rechargeable batteries.

Radio monitoring and the power supply are permanent.

For cases where the SKY LASER TEMPLATE is in

the high or other positions, the N°1 remote radio

alarm box is used to calibrate. (Identical operation to the Select "teachin environment" menu.)

Wait for "self teach-in" to complete

CAUTION: keep the zone free of all obstacles during this phase.

### 8.2. Buzzer and indicator meanings.

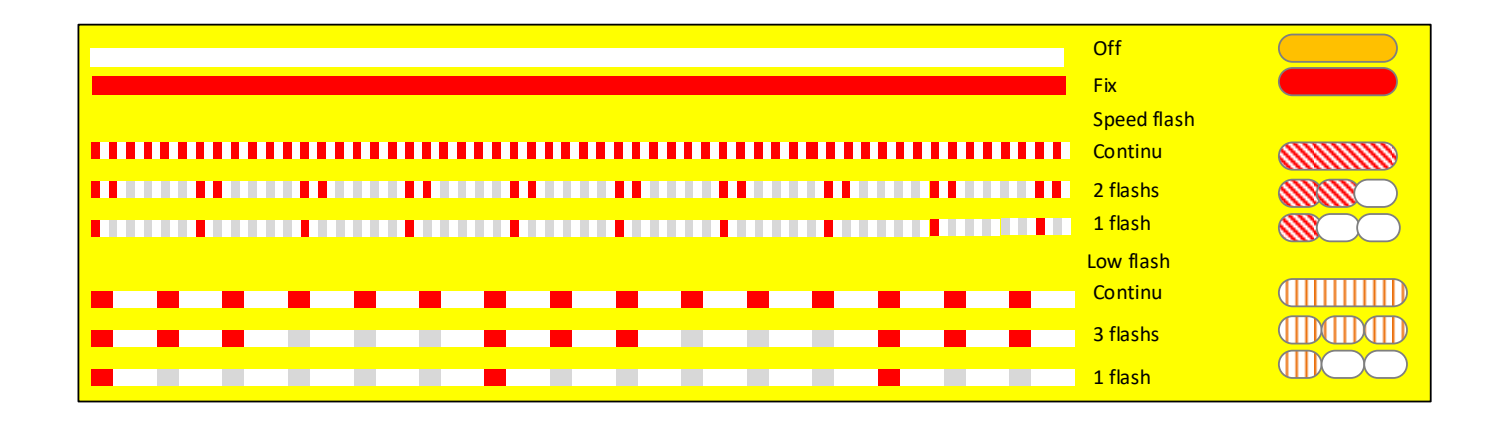

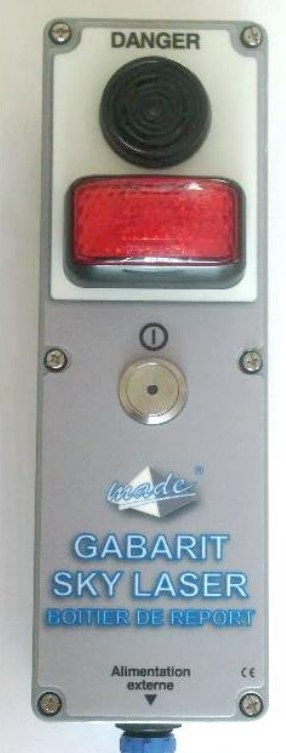

#### **REMOTE ALARM MODULE.**

### 8.3. View of alarms on the remote radio box.

#### Signage available on the remote radio alarm

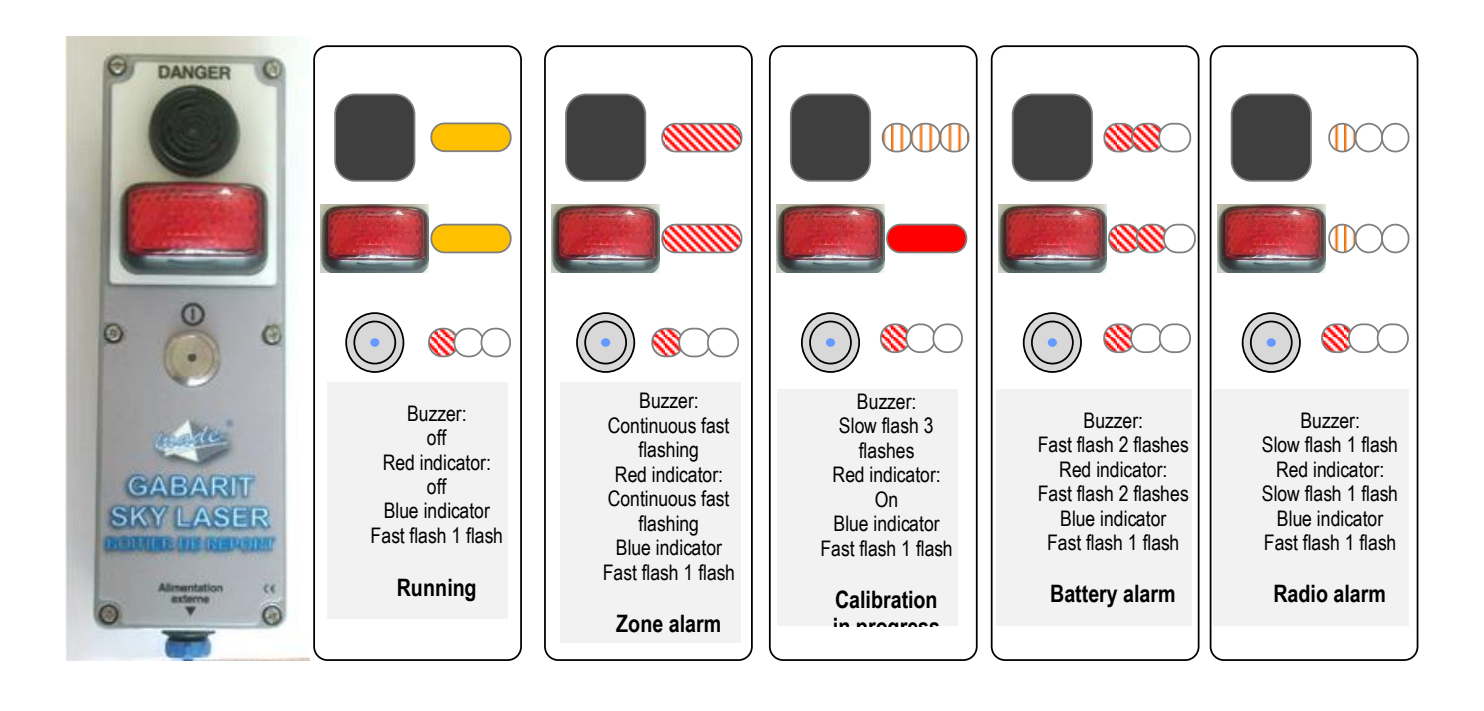

# 9. TECHNICAL FEATURES

### 9.1.SKY Laser template

| Characteristic                       |                                                                 |
|--------------------------------------|-----------------------------------------------------------------|
| Transport case dimensions            | 546*347*247 mm (l*w*h)                                          |
| Total SKY LASER dimensions           | 300*300*500 mm (l*w*h)                                          |
| Weight of the loaded transport case  | 15 kg                                                           |
| Weight of the SKY LASER alone        | 3 kg                                                            |
| Protection rating                    | IP65                                                            |
| Power supply voltage                 | 14 - 19 Vdc                                                     |
| Consumption                          | 10 Watt max                                                     |
| Battery autonomy                     | 7h                                                              |
| Maximum range                        | Radius 30 Meters                                                |
| Operating temperature                | 25°C to +60°C                                                   |
| Sound level                          | 90 dB                                                           |
| Presence of fog and particle filters |                                                                 |
| Laser scanner status monitoring      | alarm if out of order or if cells obstructed                    |
| Option                               | Addition of a reset to stop the alarms when the zone is entered |

### 9.2. Remote alarm module

| Characteristic       |                               |
|----------------------|-------------------------------|
| dimensions           | 230*77*85 mm (l*w*h)          |
| weight               | 0.4 kg                        |
| Power supply voltage | 5 Vdc                         |
| Consumption          | average 10mAh (500mA on load) |
| Response time        | 1 second                      |

### 9.3. Radio module specifications

#### LE50-868 Functional Characteristics

| ERC/REC70-03<br>Frequency (MHz)          | Band g<br>863.000 -                                                              | Band g1<br>868.000 -868.600                                      | Band g2<br>868.700 - | Band g3<br>869.400 - | Band g4<br>869.700 -870.000 |  |
|------------------------------------------|----------------------------------------------------------------------------------|------------------------------------------------------------------|----------------------|----------------------|-----------------------------|--|
|                                          | 870.000                                                                          |                                                                  | 869.200              | 869.650              |                             |  |
|                                          | Global                                                                           |                                                                  |                      |                      |                             |  |
| RF data rate                             | (1): 4.8 kbps<br>(2): 9.6 kbps                                                   |                                                                  |                      |                      |                             |  |
| Numbers of                               | 60 (1)                                                                           | 12(1)                                                            | 10(1)                | 1(1)                 | 6(1)                        |  |
| channels                                 | 60 (2)                                                                           | 12 (2)                                                           | 10 (2)               | 1 (2)                | 6 (2)                       |  |
| Channel width                            | 50 kHz                                                                           | 50 kHz                                                           | 50 kHz               | 250 kHz              | 50 kHz                      |  |
| Channel 0                                | 865.025 MHz                                                                      | 868.025 MHz                                                      | 868.725 MHz          | 869.525 MHz          | 869.725 MHz                 |  |
| Total Bandwidth                          | 3 MHz                                                                            | 600 kHz                                                          | 500 kHz              | 250 kHz              | 300 kHz                     |  |
|                                          |                                                                                  | Transm                                                           | ission               |                      |                             |  |
| Duty cycle                               | ≤1%                                                                              | ≤1%                                                              | $\leq 0.1\%$         | $\le 10\%$           | No requirement              |  |
| Modulation                               | GFSK with ±7 kHz<br>GFSK with ±7 kHz                                             | GFSK with ±7 kHz deviation (1)<br>GFSK with ±7 kHz deviation (2) |                      |                      |                             |  |
| Max permitted<br>e.r.p                   | 25 mW                                                                            | 25 mW                                                            | 25 mW                | 500 mW               | 5 mW                        |  |
|                                          | 8 levels from -8dBm to +14dBm ( except for g4 band, 6 levels from -8dBm to 7dBm) |                                                                  |                      |                      |                             |  |
| e.r.p                                    | 25 mW                                                                            | 25 mW                                                            | 25 mW                | 25 mW                | 5 mW                        |  |
| Reception                                |                                                                                  |                                                                  |                      |                      |                             |  |
| Sensitivity                              | (1): Max - 109 dBm                                                               |                                                                  |                      |                      |                             |  |
| for PER < 10 <sup>-3</sup>               | (2): Max - 108 dBm                                                               |                                                                  |                      |                      |                             |  |
| Remaining PER                            |                                                                                  |                                                                  | < 1.10-6             |                      |                             |  |
| Saturation<br>for PER < 10 <sup>-3</sup> |                                                                                  |                                                                  | Up to - 10 dBm       |                      |                             |  |

### 9.4. Emission in the ISM 868Mhz band.

#### NE50-868 Functional Characteristics

| ERC/REC70-03<br>Frequency (MHz)           | Band g<br>863.000 -<br>870.000 | Band g1<br>868.000 -868.600 | Band g2<br>868.700 -<br>869.200 | Band g3<br>869.400 -<br>869.650 | Band g4<br>869.700 -<br>870.000 |
|-------------------------------------------|--------------------------------|-----------------------------|---------------------------------|---------------------------------|---------------------------------|
|                                           |                                | Glob                        | al                              |                                 |                                 |
| RF data rate                              | 38.4 kbps                      |                             |                                 |                                 |                                 |
| Numbers of<br>channels                    | 10                             | 1                           | 1 1                             |                                 | 0                               |
| Channel width                             | 200kHz                         | 250kHz                      | 250kHz                          | 250kHz                          | -                               |
| Channel 0                                 | 865.6 MHz                      | 868.300 MHz                 | 869.000 MHz                     | 869.525 MHz                     | •                               |
| Total Bandwidth                           | 7 MHz                          | 600 kHz                     | 500 kHz                         | 250 kHz                         | -                               |
|                                           |                                | Transm                      | ission                          |                                 |                                 |
| Duty cycle                                | $\le 1\%$                      | $\leq 1\%$                  | $\le 0.1\%$                     | $\leq 10\%$                     | -                               |
| Modulation                                | GFSK with ± 40 kH              | z deviation                 |                                 |                                 |                                 |
| Max permitted<br>e.r.p                    |                                | 25 mW                       | 25 mW                           | 500 mW                          | -                               |
| e.r.p                                     |                                | 8 leve                      | els from -8dBm to +1            | 4dBm                            |                                 |
|                                           | 25 mW                          | 25 mW                       | 25 mW                           | 25 mW                           | 5 mW                            |
|                                           |                                | Recept                      | tion                            |                                 |                                 |
| Sensitivity<br>for PER < 10 <sup>-3</sup> | Max - 101 dBm                  |                             |                                 |                                 |                                 |
| Remaining PER                             | < 1.10 <sup>-6</sup>           |                             |                                 |                                 |                                 |
| Saturation<br>for PER < 10 <sup>-3</sup>  | Up to - 10 dBm                 |                             |                                 |                                 |                                 |

### 9.5. Wave propagation reduction

| Poster                              | 433 MHz     | 868 MHz     | 2.4 GHz     |
|-------------------------------------|-------------|-------------|-------------|
| Factor                              | Attenuation | Attenuation | Attenuation |
| Open office                         | 0 dB        | 0 dB        | 0 dB        |
| Window                              | < 1 dB      | 1 – 2 dB    | 3 dB        |
| Thin wall (plaster)                 | 3 dB        | 3 – 4 dB    | 5 – 8 dB    |
| Medium wall (wood)                  | 4 – 6 dB    | 5 – 8 dB    | 10 – 12 dB  |
| Thick wall (concrete)               | 5 – 8 dB    | 9 – 11 dB   | 15 – 20 dB  |
| Armoured wall (reinforced concrete) | 10 – 12 dB  | 12 – 15 dB  | 20 – 25 dB  |
| Floor or ceiling                    | 5 – 8 dB    | 9 – 11 dB   | 15 – 20 dB  |
| Armoured floor or ceiling           | 10 – 12 dB  | 12 – 15 dB  | 20 – 25 dB  |
| Rain and/or Fog                     | 20 – 25 dB  | 25 – 30 dB  | *           |

#### Examples of propagation attenuation

\* = Attenuations increase along with the frequency. In some cases, it is therefore difficult to determine loss and attenuation value.

Note = The table above is only indicative. The real values will depend on the installation environment itself.

### 9.6. Authorisation to emit in the 868Mhz band.

#### 868 MHz band Requirements

The "ERC recommendation 70-03" describes also the different usable sub-bands in the 868 MHz license free band, in terms of bandwidth, maximum power, duty cycle and channel spacing. LE50-868 can operate on Annex 1 bands where "ERC recommendation 70-03" gives the following limitations.

| ERC recommendation 70-03 |                |                |                                |            |
|--------------------------|----------------|----------------|--------------------------------|------------|
| Band                     | Frequency band | Maximum        | Channel spacing                | Duty cycle |
|                          | (MHz)          | radiated power | (kHz)                          | (%)        |
|                          |                | (mW)           |                                |            |
| Annex1 g                 | 863.0 - 870.0  | 25             | =< 100 for 47 or more channels | 100        |
| Annex1 g1                | 868.0 - 868.6  | 25             | No channel spacing specified   | 1          |
| Annex1 g2                | 868.7 - 869.2  | 25             | No channel spacing specified   | 0,1        |
| Annex1 g3                | 869.4 - 869.65 | 500            | 25 (for 1 or more channels)    | 10         |
| Annex1 g4                | 869.7 - 870.0  | 5              | No channel spacing specified   | 100        |

These bands are free to use but the module and the user must respect some limitations. Most of these restrictions are integrated in the conception of the module, except the duty cycle. For example, the 869.400 to 869.650 MHz band is limited to a 10% duty cycle. This means that each module is limited to a total transmit time of 6 minutes per hour. It is the responsibility of the user to respect the duty cycle.

### 9.7. TELIT module declaration of conformity.

| Ielit<br>Convenientiens Sp.A                                                                                                    |                                                                                                    |
|----------------------------------------------------------------------------------------------------|----------------------------------------------------------------------------------------------------|
|                                                                                                    |                                                                                                    |
| <ol> <li>ME50-868, NE50-868, LE50-868</li> <li>Telit Communications SpA – loc.</li> <li>This declaration of conformity is it</li> <li>Radio Module for Application in 8</li> </ol> | (products name)<br>Sa Illetta, S.S. 195, Km 2.300, – 09122 - Cagliari - Italy (manufacturer)<br>ssued under the sole responsibility of the manufacturer<br>68MHz ISM band |
| Telit EST CEBB2                                                                                                    | Telit Stationers<br>Martin Frank                                                                                                    |
| <ol> <li>The object of the declaration de<br/>European Directive 1999/05/EC</li> <li>The conformity with the essent<br/>following harmonized standards:</li> </ol>                 | scribed above is in conformity with the relevant Community harmonisation<br>(R&TTE)<br>ial requirements of the 1999/05/EC has been demonstrated against t                 |
| EN 300 220-2 v2.3.1                                                                                                    | RF spectrum efficiency (R&TTE art. 3.2)                                                                                                    |
| EN 301489-1 v1.8.1<br>EN 301489-3 v1.4.1 EMC (R&TTE art. 3.1b)                                                                                                    |                                                                                                    |
| EN 62311:2008                                                                                                    | EMF exposure restrictions (R&TTE art.3.1a)                                                                                                    |
| EN 60950-1:2006 + A11:2009 +<br>A1:2010 + A12:2011                                                                                                    | Electrical Safety (R&TTE art 3.1a)                                                                                                    |
| 7. The conformity assessment pro<br>1999/05/EC has been followed w<br>CETECOM ICT SERVICES GM<br>Notified Body Number 0682<br>Thus, C€ 0682 mar                                    | book of the following Notified Body:<br>BH Untertürkheimer Stranse 6-10 66117 Saarbrücken Country. German<br>king is placed on the product.                               |
| <ol> <li>The Technical Construction File<br/>Declaration of Conformity, is hele<br/>Sgonico (TRIESTE) - ITALY</li> </ol>                                                           | (TCF) relevant to the product described above and which support th<br>d at: Telit Communications S.p.A, Via Stazione di Prosecco, 5/b - 34010                             |
| Signed for and on behalf of Telit Con<br>Trieste, 2012-09-28                                                                                                    | nmunications SpA                                                                                                    |
| guy no ver                                                                                                    | 1 Line March                                                                                                    |

### **10.MAINTENANCE, RECYCLING AND WARANTY**

### 10.1. Maintenance.

Opening the devices is only authorized in the specific context of the operations described in this user guide.

Otherwise, it is strictly reserved to qualified staff approved by MADE. An annual inspection can be carried out on our premises.

Never use solvent or solvent-based products to clean the device and/or its accessories.

### 10.2.Recycling.

In compliance with French decree n° 2005-829 of 20 July 2005 covering the elimination of electric and electronic equipment (WEEE), the user is in charge of the collection and elimination of WEEE in the conditions provided for in articles 21 and 22 of this decree.

### 10.3. Warranty.

MADE SA guarantees the product for the initial buyer against all equipment or manufacturing defects for one year from the delivery date, unless otherwise indicated in the product manual.

If such a fault were to be discovered during the warranty period, MADE may decide to repair or replace the defective product, excluding handling and initial delivery costs. Products repaired or replaced under this warranty will only remain guaranteed for the remainder of the initial warranty period.

### 10.4.Limitation.

This warranty does not cover:

- Damage caused by force majeure events, natural disasters, strikes, wars (whether declared or not), terrorism, industrial action or the actions of all government jurisdictions.
- Damage caused by incorrect use, negligence, an accident or incorrect application or installation.

- Damage caused by repairs or attempted repairs not authorised by MADE SA.
- Products that are not used in compliance with the instructions provided by MADE SA.
- The transport costs for goods returned to MADE SA.
- The transport costs for express delivery or fast pack delivery of guaranteed parts or products.
- Mission costs relating to on site repairs under the warranty.

This warranty is the only explicit warranty provided by MADE SA for its products. All implicit warranties, including but not limited to, guarantees on the commercial value of the product and its adaptation to a specific use are formally rejected.

This warranty gives certain rights: the laws in the country or jurisdiction may give you other rights. This warranty is the final, complete and exclusive declaration of the warranty terms and conditions and the issue of other warranties or representations on behalf of MADE SA are not authorised.

### 10.5. Limitation of claims.

Claims for the repair or replacement are the only possible claims if this warranty comes into play.

MADE SA cannot be held liable, whether based on strict liability or any other legal theory, for any incident or consecutive damage resulting from a breach of the warranty or negligence.

### 10.6. Copyright.

© MADE SA. All rights reserved. The distribution and copy of this document, as well as the use and communication of its contents are prohibited without written permission from MADE SA.

The contents of this document are intended for purely informative use. It may be modified without notice and must not be considered as binding on MADE SA.

MADE SA declines any liability for any errors or inaccuracies this document may contain.

### 11.APPENDIX

### 11.1.IP address configuration

Configuration panel\Network and Internet\Network connections

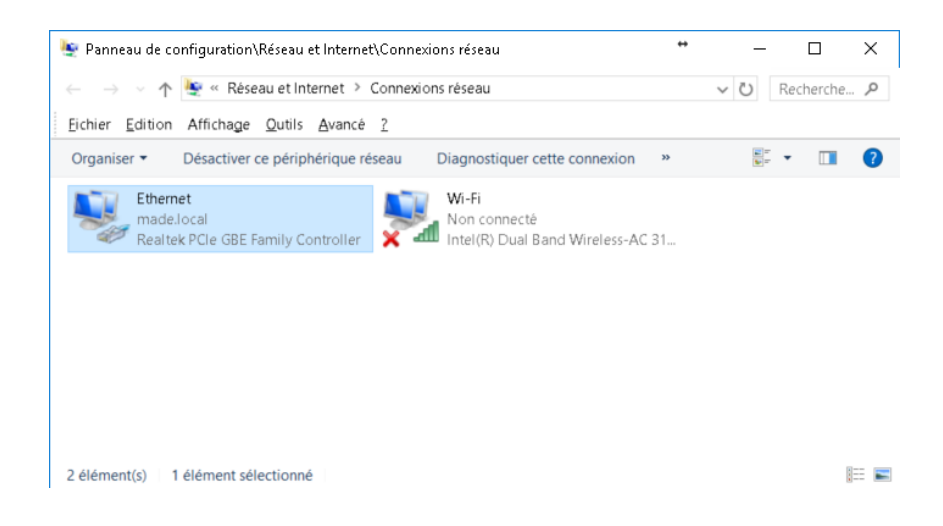

### Go to properties using the right mouse button.

| 📮 Propriétés de Ethernet                                                                                                    | × |  |
|----------------------------------------------------------------------------------------------------|---|--|
| Gestion de réseau Partage                                                                                                    |   |  |
| Connexion en utilisant :                                                                                                    |   |  |
| 🚍 Realtek PCIe GBE Family Controller                                                                                                    | ] |  |
| <u>C</u> onfigurer                                                                                                    |   |  |
| Cette connexion utilise les éléments suivants :                                                                                                    |   |  |
| <ul> <li>Client pour les réseaux Microsoft</li> <li>Partage de fichiers et imprimantes Réseaux Microsoft</li> <li>Planificateur de paguets QoS</li> </ul>                                                           |   |  |
| <ul> <li>Protocole Internet version 4 (TCP/IPv4)</li> <li>Protocole de multiplexage de carte réseau Microsoft</li> <li>Pilote de protocole LLDP Microsoft</li> <li>Protocole de protocole LLDP Microsoft</li> </ul> |   |  |
|                                                                                                    |   |  |
| Installer Désinstaller Propriétés                                                                                                    |   |  |
| Description<br>Protocole TCP/IP (Transmission Control Protocol/Internet Protocol). Protocole<br>de réseau étendu par défaut permettant la communication entre différents<br>réseaux interconnectés.<br>OK Annuler   |   |  |

### Click on Internet protocol version 4 and click on Properties

| Propriétés de : Protocole Internet version 4 (TCP/IPv4)                                                                                                    |                     |  |
|----------------------------------------------------------------------------------------------------|---------------------|--|
| Général                                                                                                    |                     |  |
| Les paramètres IP peuvent être déterminés automatiquement si votre<br>réseau le permet. Sinon, vous devez demander les paramètres IP<br>appropriés à votre administrateur réseau. |                     |  |
| O Obtenir une adresse IP automatiquement                                                                                                    |                     |  |
| • Utiliser l'adresse IP suivante :                                                                                                    |                     |  |
| Adresse IP :                                                                                                    | 192.168.0.2         |  |
| Masque de <u>s</u> ous-réseau :                                                                                                    | 255 . 255 . 255 . 0 |  |
| Passerelle par <u>d</u> éfaut :                                                                                                    |                     |  |
| Obtenir les adresses des serveurs DNS automatiquement                                                                                                    |                     |  |
| Utiliser l'adresse de serveur DNS suivante :                                                                                                    |                     |  |
| Serveur DNS pré <u>f</u> éré :                                                                                                    |                     |  |
| Serve <u>u</u> r DNS auxiliaire :                                                                                                    |                     |  |
| <u>V</u> alider les paramètres en quittant <u>A</u> vancé                                                                                                    |                     |  |
|                                                                                                    | OK Annuler          |  |

Modify and fix a static IP address, for example: 192.168.0.2 Validate using OK.

#### APPENDIX

### You can then launch the software

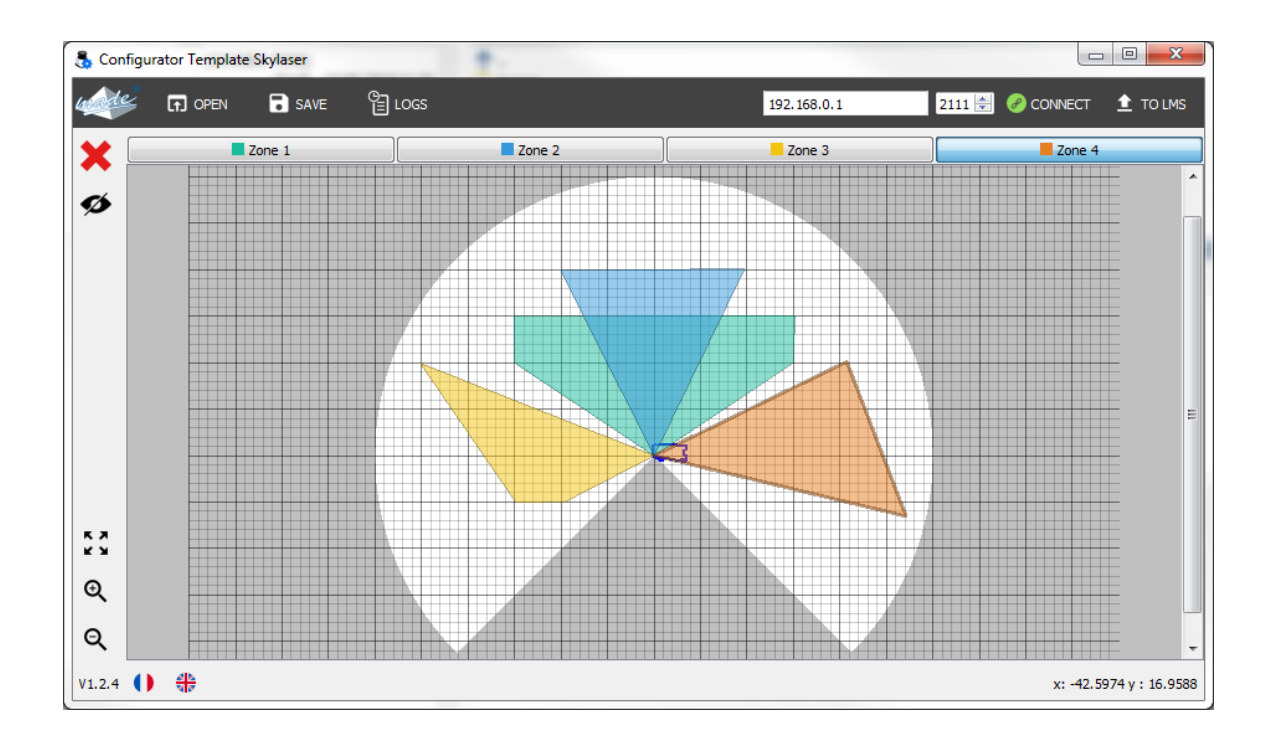